# 台中市立豐原高商

## 106年度請購系統操作手冊

# 106年1月1日

106 年度本校改隸台中市政府,因預算型態已變更,加上地方教育發展基金系統(新系統)無 法提供各處室完整的預算控管,為利作業,<u>各處室請購時</u>請依原請購方式先上原請購系統 (艾富系統-舊系統)請購並列印請購單後,再同時進入地方教育發展基金會計資訊系統(新系 統)(https://accounting-x1.moe.gov.tw,)鍵入「摘要」(複製舊請購系統「用途說 明」)、「金額」並點選「可用科目」、「分支計畫」、「用途別」產生新系統「請購單 號」。

NOTE

1.未來部門業務費及收支對列經費(EX:實習實驗費、電腦使用費、重補修收入、課業輔導收入、資源回收收入、場地招標文件收入…等)將會列在艾富部門(T類)
 項下請購拉選,所有委辦補助會改在C類用 2123 應付代收款方式設計畫供業務單位請購。
 ★收支對列項目支用規定:實習實驗費、電腦使用費、重補修收入、課業輔導收入、資源回

收收入、場地招標文件收入,可超收不可超支,收多少支多少。

- 2.先請後核 -在艾富系統請購,同時於地方教育發展基金會計系統登入同一筆摘要並加註 請購單號。<<未於新系統新增資料將退文補正>> 各處室請購時於說明開頭註明請購單位,俾利以後查詢。EX:主計室-列印資料使用碳粉。
- 3.其他(差旅、印領清冊) -

除部門差旅費外,其他請購請同時於艾富系統及地方教育發展基金會計系統登入同一 筆摘要並加註請購單號、請購金額及科目。 差旅及鐘點費部分若有日期的請於請購時都加註日期,EX:12/05 王小明出差旅費

\*\*部門差旅費只要在艾富系統請購即可,統一由出納彙整後一次鍵入。

\*\*計畫差旅費需要在艾富系統及地方教育發展基金會計系統同時鍵入。

4.計畫請購 - - 每個委辦補助計畫於地方教育發展基金會計系統會設立新的子目對應計畫。

### 106 年度請購案:

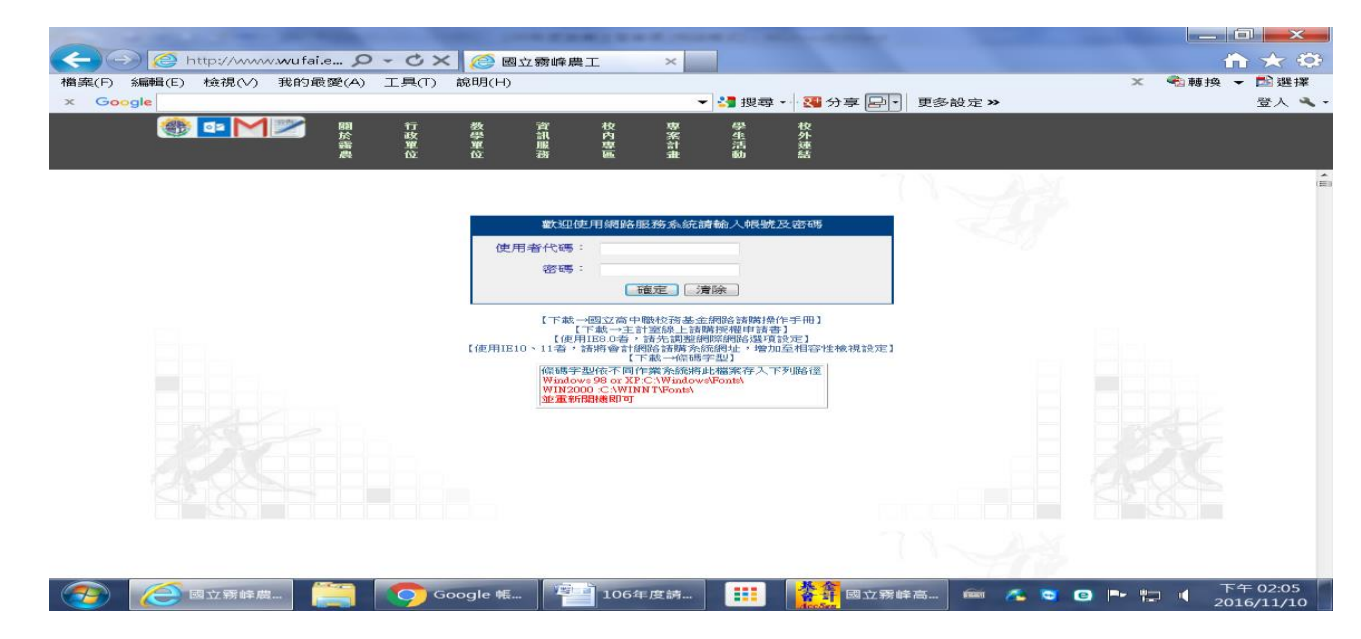

一、先上舊請購系統(艾富系統)登打並列印出請購單,如下:

確認年度選106年度進入,其他步驟同105年度原有之操作方式,

| ○國立霧峰高級農:                                  | 電電電力 - Windows Internet Explorer                                                                          | ×          |
|--------------------------------------------|----------------------------------------------------------------------------------------------------|------------|
| http://acc.wufa                            | fai.edu.tw/S_APSWIS/S_PrDefault_Lasp                                                                      |            |
| 楢案(F) 編輯(E)                                | 檢視(V) 我的最愛(A) 工具(T) 說明(H) X 電轉换 ▼ 20 週                                                                    | 星井翠        |
| × Google                                   | - · · · · · · · · · · · · · · · · · · ·                                                                   | · 4 -      |
| <ul> <li>經費使用服務</li> <li>選擇請購年度</li> </ul> |                                                                                                    | - <b>î</b> |
| · 86 PSt南城南部                               | 調構:本度 105 (新聞開閉) 解素管理 (建築技種) (決構)(計算) (建築分類) (開系登録) (決議的話)                                                |            |
| 所屬經費查詞                                     | · 查謝:預算 105 ▼ 請卜拉強擇指算 (計量清算、用途明細、收支明細、請購明細、流用明細)                                                          | -          |
| 計畫協商購查詞                                    | 4 m                                                                                                    | +          |
|                                            | <ul> <li>○ 財物(先請後核)</li> <li>□ 財物(直接核頻)</li> <li>□ 預借申請</li> <li>□ 其他(差旅、印領演冲)</li> <li>下一歩 取消</li> </ul> |            |
|                                            |                                                                                                    |            |
|                                            |                                                                                                    |            |
|                                            | * 120%                                                                                                    | -          |
| -<br>                                      | I 🥭 II 🚺 10 🎦 106 🎦 102 III. 🏭 🎆 III 🛲 🔺 🔍 🖸 🍽 🗊 🌾 🖉                                                      | :11        |

#### 

| 傳票(付款憑單)編號:            |                |               |             |                        | 黏貼單據 張                       |
|------------------------|----------------|---------------|-------------|------------------------|------------------------------|
| 憑證編號 經費<br>預算          | ▶ 來 源<br>□ 科 目 | 工作(或業利        | 务)計畫:       |                        |                              |
| T10520300032 105T20303 | 主計室100經常       | 金             | 額           | 用                      | 途說明                          |
| 門丁                     |                | 仟百十萬萬         | 千百十元        | 主計室列印資料<br>機(MX2614N)碳 | ¥使用碳粉 <b>※</b> 品名:影印<br>粉-黑色 |
|                        |                |               |             |                        |                              |
|                        |                |               |             |                        |                              |
| 經辦單位                   | 驗收             | 單位            | 主言          | 十單位                    | 機關長官或 授權代簽人                  |
| 經手人                    | 驗收或<br>證明      |               | 主計          |                        |                              |
| 財物<br>登記               | 保管或<br>領用      |               | 審核          |                        |                              |
| 庶務<br>組長               | 業務單            |               | + /+        |                        |                              |
| 總務<br>主任               | 位主管            |               | 土任          |                        |                              |
| □物品材料 □修繕              | 財産             | 5 證 黏<br>請購(修 | 貼 處<br>)申請單 | 請賺                     | <b>靖日期: 年 月 日</b>            |

國立豐原高級商業職業學校原始憑證黏存單

- 二、再到新系統(地方教育發展基金會計資訊系統)(<u>https://accounting-x1.moe.gov.tw</u>) 鍵入<u>「摘要」(複製舊請購系統「用途說明」)、「金額」並點選「可用科目」、「分</u> 支計畫」、「用途別」產生新系統「請購單號」。
- 三、新系統:Key 帳號、密碼(注意大小寫)及驗證碼(不分大小寫)按確認進入

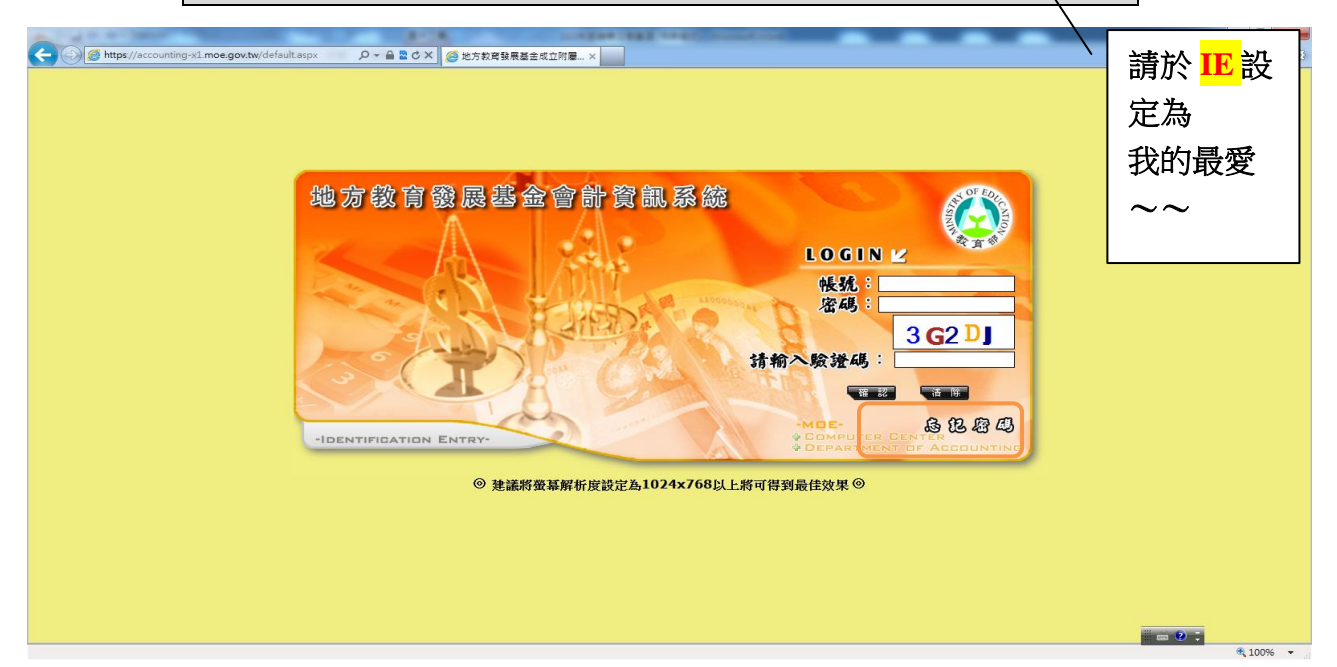

各處室登錄帳號及密碼如下:

| 處室    | 登錄代碼      | 密碼   |
|-------|-----------|------|
| 校長室   | 190507304 | 0000 |
| 教務處   | 190507305 | 0000 |
| 教學組   | 190507306 | 0000 |
| 註冊組   | 190507307 | 0000 |
| 設備組   | 190507308 | 0000 |
| 特教組   | 190507309 | 0000 |
| 實驗組   | 190507310 | 0000 |
| 學務處   | 190507311 | 0000 |
| 訓育組   | 190507312 | 0000 |
| 衛保組   | 190507313 | 0000 |
| 體育組   | 190507314 | 0000 |
| 生輔組   | 190507315 | 0000 |
| 教官室   | 190507316 | 0000 |
| 宿舍    | 190507317 | 0000 |
| 總務處   | 190507318 | 0000 |
| 庶務組   | 190507319 | 0000 |
| 出納組   | 190507320 | 0000 |
| 文書組   | 190507321 | 0000 |
| 實習處   | 190507322 | 0000 |
| 實習組   | 190507323 | 0000 |
| 就業組   | 190507324 | 0000 |
| 資處科   | 190507325 | 0000 |
| 國貿科   | 190507326 | 0000 |
| 應外科   | 190507327 | 0000 |
| 商經科   | 190507328 | 0000 |
| 輔導室   | 190507329 | 0000 |
| 圖書館   | 190507330 | 0000 |
| 進修學校  | 190507331 | 0000 |
| 進校教學組 | 190507332 | 0000 |
| 進校註冊組 | 190507333 | 0000 |
| 進校學務組 | 190507334 | 0000 |
| 進校生輔組 | 190507335 | 0000 |
| 人事室   | 190507336 | 0000 |

注意:密碼修正後請務必熟記及注意大小寫,密碼忘記主計室無權限查詢及修改密碼錯誤3 次系統會鎖住,請洽主計室解鎖

注意:地方教育發展基金無另外設置非行政人員學校老師請購登入帳號密碼,爾後各處室若 有派老師出差,煩請派差單位協助辦理請購核銷事宜。

### 選106 年度後按確認

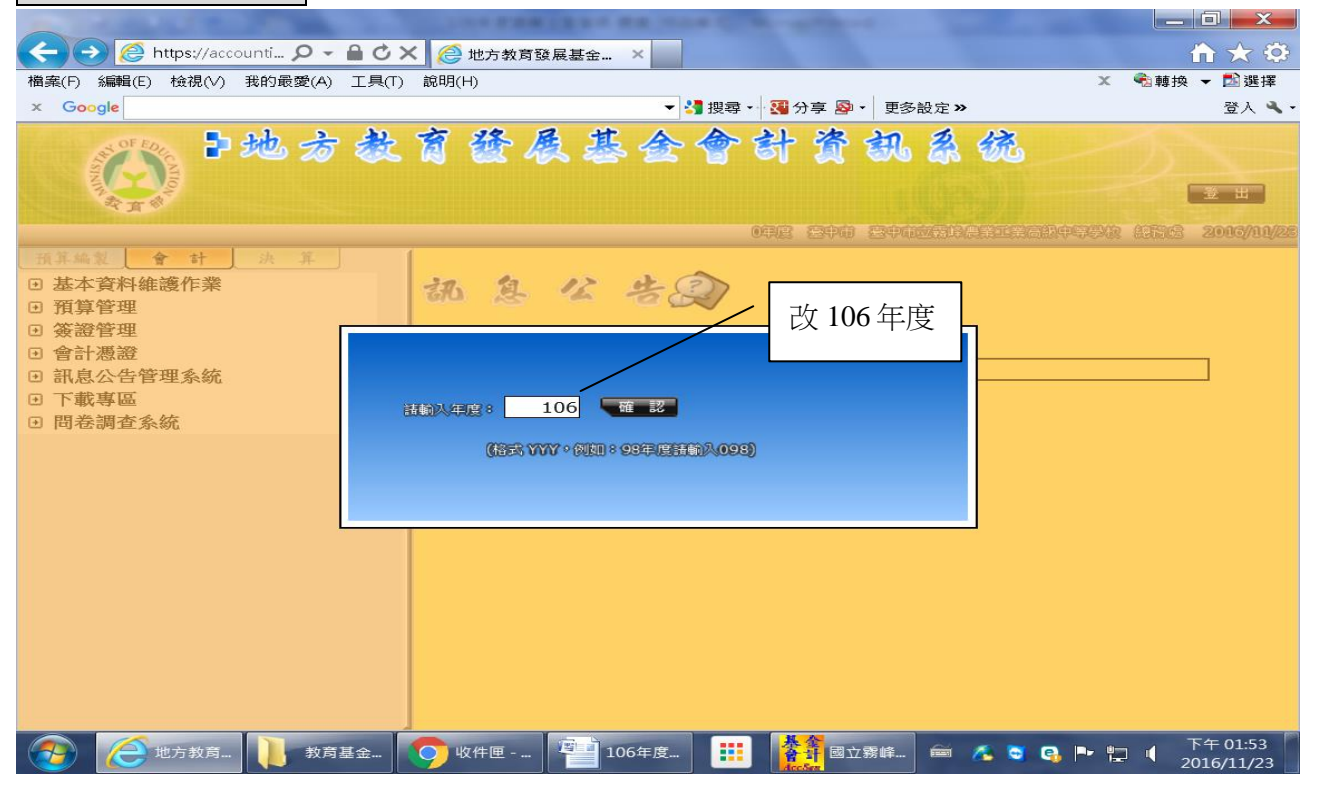

| 密碼修改:                                                                                                    |                                    |                        |
|----------------------------------------------------------------------------------------------------|------------------------------------|------------------------|
| COLUMN TO STREAM ON THE OWNER                                                                                                    | as many would all the other states |                        |
| Attps://accounti 🔎 - 🔒 🖒 × 🎑                                                                                                    | 地方教育發展基金 ×                         | n 🛧 🌣                  |
| 檔案(F) 編輯(E) 檢視(V) 我的最愛(A) 工具(T) 說明                                                                                                    | (H) x (                            | ●轉換 ▼ 🛃 選擇             |
| x Google                                                                                                    | 👻 🛂 搜尋 - 🧏 分享 👰 - 🛛 更多設定 »         | 登入 🔧・                  |
| ●地方教育<br>●                                                                                                    | 登展基金會計資訊系统 /                       | <u>*</u> #             |
|                                                                                                    | 10648 Son Son Strates (            | 175152 2016/11/25      |
| 預算業業業       全 計 決 算         ・ 基本資料維護作業       ● 使用者及機關資料管理<br>使用者資料修改         ・ 放盘本資料確認       ●         ・ 預算管理       ●         ・ 激量管理       ●         ● 含計憑證       ●         ● 部息公告管理系統       ●         ● 間巻調査系統       ● | ◆<br>他人                            | E                      |
|                                                                                                    |                                    | TEALER                 |
| (分) (分) 地方教育 ) 教育基金 ( )                                                                                                    | 收件匣 🔚 106年度 🏥 辥 國立霧峰 🖮 🐔 🏹 🔍 🏴 😓   | 下午 01:54<br>2016/11/23 |

### 新系統新增請購單操作步驟:

### 簽證管理=>《簽證用》請購單=>新增請購單

|                                                                                                    | CONTRACTOR OF A DATE OF A DATE OF A | _ 0 X              |
|----------------------------------------------------------------------------------------------------|----------------------------------------------------------------------------------------------------|--------------------|
| 🗲 🕣 🦉 https://accounti 🔎 👻 🔒 🖒 🕻                                                                                       | ★ 送 地方教育發展基金 ×                                                                                                    | <b>î ★</b> ‡       |
| 檔案(F) 編輯(E) 檢視(V) 我的最愛(A) 工具(T)                                                                                        |                                                                                                    | ●輪換 ▼ 12 選擇        |
| x Google                                                                                                    | ▼ 🛃 搜尋 - 📲 分享 💁 - 更多設定 ≫                                                                                                    | 登入 🔧・              |
| *地方教                                                                                                    | 育發展基金會計資訊系统                                                                                                    | E H                |
|                                                                                                    | 106年度 臺中市 臺中市西拉比農業正業高級中等學校                                                                                                    | 1 97575 2000/11/23 |
| 預算編製       會計       決算         • 基本資料維護作業       • 預算管理         • 簽證管理       《簽證用》請購單         《簽證用》請購單查詢         • 會計憑證 | <ul> <li></li></ul>                                                                                                    |                    |
| <ul> <li>Ⅰ 訊息公告管理系統</li> </ul>                                                                                         | 年度: 106 ▼請購單號: 誘選擇單號                                                                                                    | ▼ → 複製請購單          |
| <ul> <li>□ 下載專區</li> <li>□ 問卷調査系統</li> </ul>                                                                           | ₩新增請購單 ❷查論刪除紀錄 22目訂簽核職稱                                                                                                    |                    |
|                                                                                                    | 刪除 編輯 單號 日期 摘要 簽證數 請購金額 是                                                                                                    | 否核准 是否結案           |
|                                                                                                    | 106年1月水 10,000 10,000 10,000                                                                                                    |                    |
|                                                                                                    | 意         00001         106/01/01         106年月教<br>職員工薪資         10,200,000         10,200,000                                                                                                    |                    |
|                                                                                                    | <<1                                                                                                    | 下午 01-57           |
| (し) 教育基金…                                                                                                    | 💛 收件匣 🔚 106年度 📰 🎽 國立霧峰 🖮 🔏 🔍 🖓 🕨 🖔                                                                                                    | 2016/11/23         |

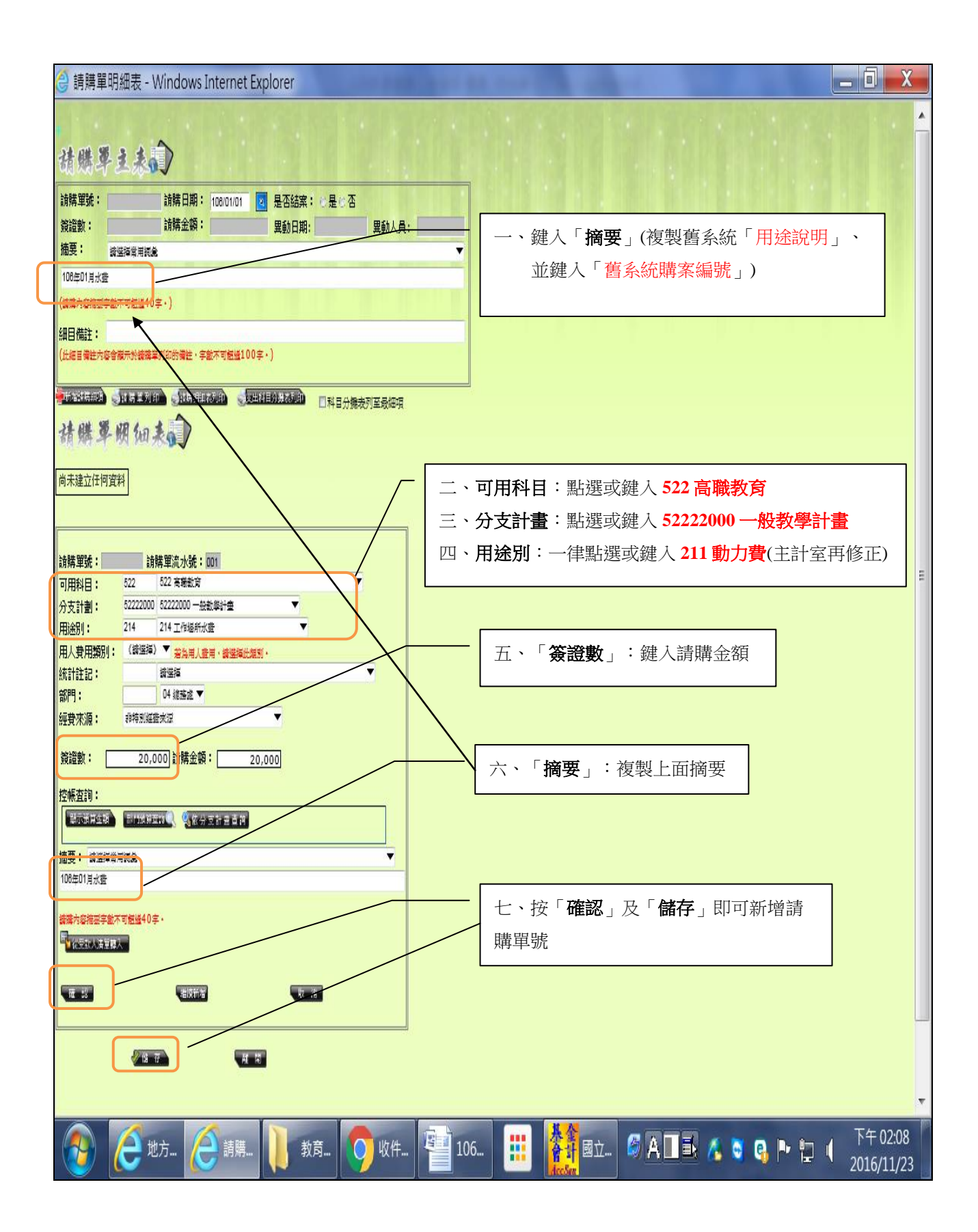

| 諸<br>請購買    | 【號:<br>【號:                                                                                       | 00002                                                                                                    |                         | ✔<br>請購日期:                                                                                                    | 106/01/01                               | <br>▲ 是否結案: ○;                           | 是◎否                             |                       |                    |                                         |                     |                             |      |      |              |
|-------------|--------------------------------------------------------------------------------------------------|----------------------------------------------------------------------------------------------------|-------------------------|----------------------------------------------------------------------------------------------------|-----------------------------------------|------------------------------------------|---------------------------------|-----------------------|--------------------|-----------------------------------------|---------------------|-----------------------------|------|------|--------------|
| 簽證數         | 女:                                                                                               |                                                                                                    | 20,00                   | 請購金額:                                                                                                    | 20,0                                    | 100 異動日期: 105/*                          | 11/23                           | 動人員                   | : 19050            | )7740                                   |                     |                             |      |      |              |
| 摘要:         |                                                                                                  | 諸選擇%                                                                                                    | 朝詞彙                     |                                                                                                    |                                         |                                          |                                 |                       |                    | -                                       |                     |                             |      |      |              |
| 106年(       | )1月水                                                                                             | (賞                                                                                                    |                         |                                                                                                    |                                         |                                          |                                 |                       |                    | _                                       |                     |                             |      |      |              |
| <b>請購</b> 的 | 谷間委                                                                                              | そ子 数十 りま                                                                                                    | 3週40子                   |                                                                                                    |                                         |                                          |                                 |                       | _ [                | 2-1-11-1-1-1-1-1-1-1-1-1-1-1-1-1-1-1-1- |                     |                             |      | L.   |              |
| 手里號<br>此受款  | 師馬<br>「人清單                                                                                       | 「是由語購」                                                                                                    | 細目資                     | 科所産生,若需建                                                                                                    | 立清單,請先建了                                | 立諸購單細目。)                                 |                                 |                       |                    | 請將 <b>請</b>                             | 購單號                 | 00002                       | 2填舄7 | £    |              |
| 田田佑         |                                                                                                  | _                                                                                                    |                         |                                                                                                    |                                         |                                          |                                 |                       |                    | 舊系統                                     | 話購                  | 單「                          | 左上角  | 争」   |              |
| 此細目         | 備註內                                                                                              | 的容會擴示於                                                                                                    | 請購單                     | 利印的備註,字數                                                                                                    | 不可超過100字                                | •)                                       |                                 |                       |                    |                                         |                     | ·                           | ·,   |      |              |
| -           |                                                                                                  |                                                                                                    |                         |                                                                                                    |                                         |                                          |                                 |                       |                    |                                         |                     |                             |      |      |              |
| 物增益         |                                                                                                  | And the second second s | - 100 - X II - II       | A second second seco |                                         | THE R. LEWIS CO., LANSING MICH.          |                                 |                       |                    |                                         |                     |                             |      |      |              |
|             | The state of the                                                                                 |                                                                                                    | 112711                  |                                                                                                    | ann <u>Cean</u>                         |                                          | 4目分攤表列3                         | 最細項                   |                    |                                         |                     |                             |      |      |              |
| 请负          | 構                                                                                                | 軍明                                                                                                    | 细子                      |                                                                                                    | <u></u>                                 | <b>洛目分攤表列印</b> ■系                        | 4日分攤表列3                         | 最細項                   |                    |                                         |                     |                             |      |      |              |
| 猜纟          | 構                                                                                                | 軍明                                                                                                    | 阳;                      |                                                                                                    | anin Skan                               | 「計算分攤表列印」 □ ★                            | 4目分攤表列3                         | 最細項                   | 1000 million and   | a Tana a Maria Maria da L               |                     | 1                           |      |      |              |
|             | 構。<br>編輯                                                                                         | <b>学 切</b><br>細目編輯                                                                                                    | <b>(田</b> )<br>項次       | 可用科目/預                                                                                                    | 計轉入科目/:                                 | 科目分離表列印) □ 系<br>分支計畫1/用途別/子              | +日分 <b>攤表</b> 列3<br>-日 統計註言     | 。<br>最細項<br>さ 部門      | 經費來                | 源 簽證數                                   | 請購金額                | 摘要                          | 是否沖銷 | 異動日期 | 異動人員         |
|             | <b>勝</b> 。<br>編輯                                                                                 |                                                                                                    | <mark>を回う</mark><br>項次  | 可用科目/預<br>522 高職教育                                                                                                    | 計轉入科目/:                                 | 2日分班表型印 □ 系<br>分支計畫!/用途別/子<br>100 一般教學計  | +日分 <b>攤表</b> 列3<br>-日 統計註語     | 最細項<br>C 部門<br>總務     | 經費來                | 源 簽證數                                   | 請購金額                | 摘要<br>106<br>年01            | 是否沖銷 | 異動日期 | 異動人員         |
|             | [編輯]<br>(金)                                                                                      | <b>学 切</b><br>細目 編和                                                                                                    | <b>犯日子</b><br>項次<br>001 | 可用科目/預<br>522 高職教育<br>畫/211 動力                                                                                                    | 計轉入科目/:<br>〒/-/522220<br>費/-            | 21日分班表列印) □系<br>分支計畫1/用途別/子<br>100 一般教學計 | +日分攤表列3<br>-日<br>統計註詞           | ■ 新門                  | 經費來<br>非特別:<br>費來源 | 源 资證數<br>經 20,000                       | i請購金額<br>20,000     | 摘要<br>106<br>年01<br>月水      | 是否沖銷 | 異動日期 | <br>19050774 |
| 清!<br>除 #   | 勝。<br>[編]                                                                                        | <b>学 切</b><br>細目編輯                                                                                                    | <b>返日</b><br>項次<br>001  | 可用科目/預<br>522 高職教育<br>畫/211 動力                                                                                                    | 計轉入科目/:<br>〒/-/522220<br>費/-            | 21日分理表到印 □系<br>分支計劃//用途別/子<br>100 一般教學計  | +日分攤表列3<br>-日<br>統計註!           | ■ 新門<br>總處<br>處       | 經費來<br>非特別:<br>費來源 | ·源 资證數<br>經 20,000                      | i請購金額<br>) 20,000   | 摘要<br>106<br>年01<br>月水<br>費 | 是否沖銷 | 異動日期 |              |
|             | 勝<br>[編 <sup>輯</sup> ]<br>(今                                                                     |                                                                                                    | <b>独子</b><br>項次<br>001  | 可用科目/預<br>522 高職教育<br>畫/211 動力                                                                                                    | 新報入科目/:<br>計報入科目/:<br>译/-/522220<br>費/- | 21日分理表到印 □系<br>分支計畫//用途別/子<br>100 一般教學計  | +日分攤表列3<br>-日<br>続計註!           | ■ 計算                  | 經費來<br>非特別:<br>費來源 | ·源 簽證數<br>經 20,000                      | 請購金額<br>) 20,000    | 摘要<br>106<br>年01<br>月水<br>費 | 是否沖銷 | 異動日期 | <br>19050774 |
|             | (編<br>章<br>(学)                                                                                   | 御田 編和                                                                                                    | 「<br>項次<br>の01          | 可用科目/預<br>522 高職教育<br>畫/211 動力                                                                                                    | 計轉入科目/:<br>新/-/522220<br>費/-            | 21日分理設到印 □系<br>分支計畫1/用途別/子<br>100 一般教學計  | 4日分攤表列3<br>- 目<br>統計註計          | 最細項<br>己 部門<br>總處     | 經費來<br>非特別<br>費來源  | 源 簽證數<br>經 20,000                       | 請購金額<br>20,000      | 摘要<br>106<br>年01<br>月水<br>費 | 是否沖銷 | 異動日期 |              |
|             | 勝<br>編<br>f<br>f<br>f<br>f<br>f<br>f<br>f<br>f<br>f<br>f<br>f<br>f<br>f<br>f<br>f<br>f<br>f<br>f | 第<br>第<br>第<br>第<br>第<br>第<br>第<br>第<br>第<br>第<br>第<br>第<br>第<br>第<br>第<br>第<br>第<br>第<br>第                                                                                                    | 第二日本<br>項次<br>001       | 可用科目/預<br>522 高職数預<br>畫/211 動力                                                                                                    | 計轉入科目/:<br>〒/-/522220<br>費/-            | 21日分理表到印》 □系<br>分支計畫1/用途別/子<br>100 一般教學計 | 4日分 <b>機</b> 表列3<br>- 目<br>続計註】 | 最細項<br>部門<br>總處       | 經費來<br>非特別:<br>費來源 | 源 簽證數<br>經 20,000                       | 請購金額<br>)<br>20,000 | 摘要<br>106<br>年01<br>月水<br>費 | 是否沖銷 | 異動日期 | <br>19050774 |
|             |                                                                                                  | 一 田 三 編 和                                                                                                    | <b>通</b><br>項次<br>001   | 可用科目/預<br>522 高職教育<br>畫/211 動力                                                                                                    | 計轉入科目/:<br>苛/-/522220<br>費/-            | 21日分理表到印》 □系<br>分支計畫1/用途別/子<br>100 一般教學計 | 4日分 <b>機</b> 表列3<br>- 目<br>続計註計 | 最細項<br>計 部門<br>總<br>處 | 經費來<br>非特別<br>費來源  | ·源 簽證數<br>經 20,000                      | 請購金額<br>20,000      | 摘要<br>106<br>年01<br>月水<br>費 | 是否沖銷 | 異動日期 | <br>19050774 |
|             |                                                                                                  | 御 細 編 編 編 4                                                                                                    | 「現次<br>「現次<br>001       | 可用科目/授<br>522 高職教育<br>畫/211 動力                                                                                                    | 計轉入科目/:<br>〒/-/522220<br>費/-            | 酒目分理表到印》 □系<br>分支計畫小用途別/子<br>)00 一般教學計   | 4日分攤表列3<br>·目<br>統計註】           | → 部門<br>總務<br>處       | 經費來<br>非特別<br>費來源  | ·源 簽證數<br>經 20,000                      | 請購金額<br>20,000      | 摘要<br>106<br>年01<br>月水<br>費 | 是否沖銷 | 異動日期 | <br>19050774 |

## 將請購單號 00002 填到舊系統請購單左上角

| 🥝 請購核銷單 · Windows I     | Internet Explorer                                                                                                    |
|-------------------------|----------------------------------------------------------------------------------------------------|
| Attp://acc.wufai.edu.tv | v/S_APSWIS/S_TMP_PAG/ACCSEN001.asp?APPYYEAR=105&APYNO=T1050010355&APYADD=                                             |
| 檔案(F) 編輯 E) 檢視(∨)       | ) 我的最愛(A) 工具(T) 說明(H) X € 韓換 マ 診選擇                                                                                    |
| × Google                | <ul> <li>▼ 3 提示 → 3 提示 → 3 提示 → 3 単の 2 単の 2 単の 2 単の 2 単の 2 単の 2 単の 2 単の</li></ul>                                     |
| ↓<br>↓                  | ▲ TIO50010355 C 2 2 2 2 2 2 2 2 2 2 2 2 2 2 2 2 2 2                                                                   |
| <b>左左上角</b>             | 傳泉(付款憑草)編號:                                                                                                    |
| 仙山上月                    | 透 證 編 號 陸 質 木 凉 工作(或 案務) 計畫:<br>預 算 科 目                                                                               |
| 填寫                      | T1050010355 [105T001主計室220A業務 金 額 用 途 被 明<br>費]<br>(105T001主計室220A業務 任 百 十 元<br><u>第 萬 萬 年 百</u> 十 元                  |
| 00002                   |                                                                                                    |
|                         | 超辦單位 驗收單位 主計單位 機關長官或<br>授權代簽人                                                                                         |
|                         | 超手人 bb(x或 big) 生計                                                                                                    |
|                         | · · · · · · · · · · · · · · · · · · ·                                                                                 |
|                         |                                                                                                    |
|                         |                                                                                                    |
|                         | <ul> <li>◎ 證 黏 貼 處     <li>□物品材料 □修繕 財產 請購(修)申請單 請購日期:年月日     <li>□非消耗品 □財產 物品 請購(修)申請單 請購日期:年月日</li> </li></li></ul> |
|                         | 物品名稱及規格         数量         單位         單價         小针(元)           粘燈燈泡         2         個         105.0         210   |
|                         |                                                                                                    |
| 📀 🤁 🗉 🎸                 | チョニ (〇 詩 🚺 枚 (○) 收 (110.11) 📰 👫 💷 📾 🍗 💪 🗟 🚱 🕩 🐑 🌗 下午 03:02                                                            |

### 代收款請購方式

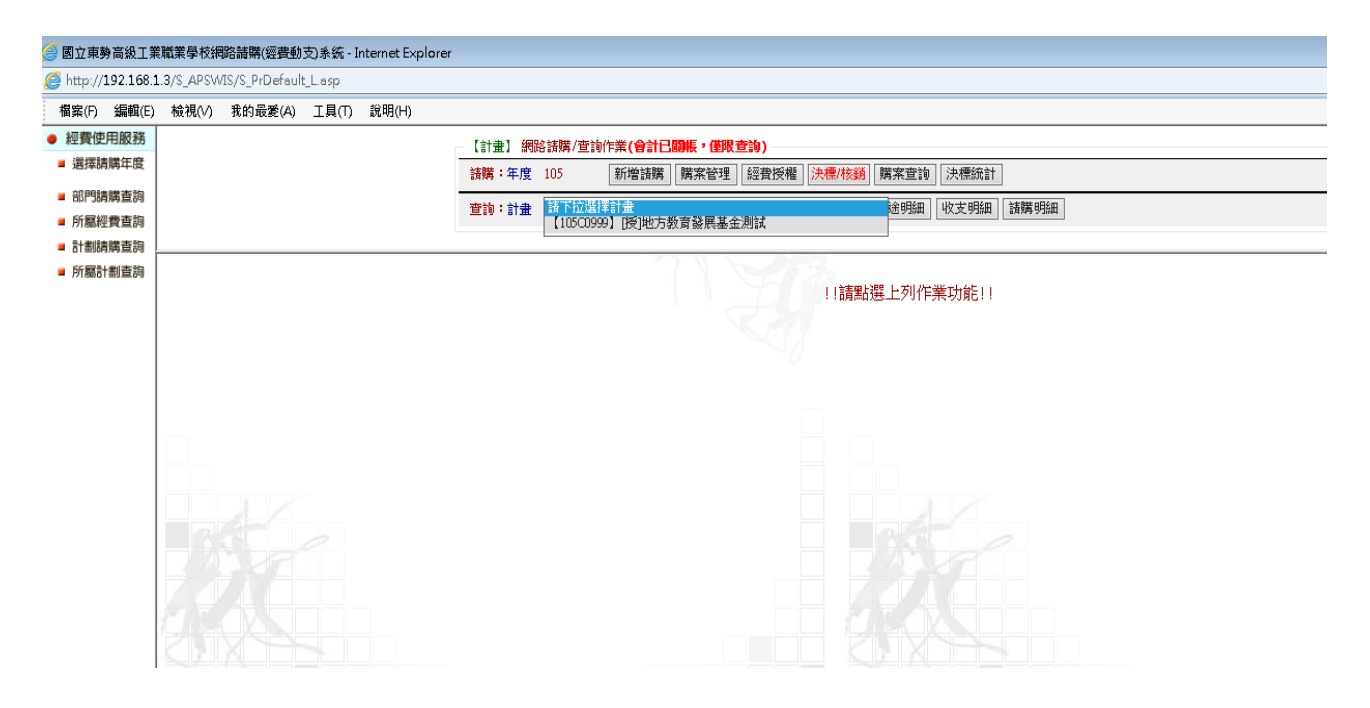

| 🥑 國立東勢高級工師                                 | 業職業學校網路請購(經費動支)系统 - Internet Explo | uer                                                       |
|--------------------------------------------|------------------------------------|-----------------------------------------------------------|
| <i> http://192.168.</i>                    | 1.3/S_APSWIS/S_PrDefault_L.asp     |                                                           |
| 檔案(F) 編輯(E)                                | i 檢視(∨) 我的最愛(A) 工具(T) 說明(H)        |                                                           |
| <ul> <li>經費使用服務</li> </ul>                 |                                    | 【計畫】 網路結構/查詢作業(會計已翻版, 僅限查詢)                               |
| ■ 選擇請購年度                                   |                                    | 諸購;年度105 新增議購 ] 購案管理 ] 經費授權   決標/核鎖   購案查詢   決標統計         |
| 部門請購查詢                                     |                                    | 查論:計畫 【10500999】 [授她方教育發展基金測試 計畫清單 ] 用途明細 ] 收支明細   諸購明細 ] |
| <ul> <li>所屬經費查詢</li> </ul>                 |                                    |                                                           |
| <ul> <li>計劃請購買詞</li> <li>所屬計劃查詢</li> </ul> | I                                  |                                                           |
| - ///2000100000000                         |                                    | 【財物(先請後校)(新増)】 漏門経費 漏門結合                                  |
|                                            |                                    |                                                           |
|                                            |                                    |                                                           |
|                                            |                                    |                                                           |
|                                            |                                    |                                                           |
|                                            |                                    | 1 【105C0399】[授]地方教育發展基金測試 【300】業務費 10000 2000             |
|                                            |                                    | 2 議先【點邏本格】下拉邏擇輕費 0                                        |
|                                            |                                    |                                                           |
|                                            |                                    | 品名編輯 詳如附件                                                 |
|                                            |                                    | 單位 數量 總價                                                  |
|                                            |                                    | 1 01.05慢質化研習鐘點費 個 1 2000                                  |
|                                            |                                    |                                                           |
|                                            |                                    |                                                           |
|                                            |                                    |                                                           |
|                                            |                                    |                                                           |
|                                            |                                    |                                                           |
|                                            |                                    |                                                           |

| المعادم (معادل) المعادم (معادل) معادم (معادل) معادم (معادل) معادم (معادل) معادم (معادل) معادم (معادل) معادم (م                                                                                                    | ain_page.aspx り~ 量 C @ 新家<br>1980/44                                                                                                    | 引標鏡 修力                                                                                                    | 5教育發展基金成立附屬 ×                                                                                                    |                                                       |
|----------------------------------------------------------------------------------------------------|----------------------------------------------------------------------------------------------------|----------------------------------------------------------------------------------------------------|----------------------------------------------------------------------------------------------------|-------------------------------------------------------|
|                                                                                                    | 育發展基金會                                                                                                    | 計資訊系                                                                                                    | 流                                                                                                    |                                                       |
| <ul> <li>預算編載</li> <li>基本資料維護作業</li> <li>預算管理</li> <li>※證管理</li> <li>※證管理</li> <li>※證管理</li> <li>※證書理</li> <li>※證書理</li> <li>◆ (簽證用) 請購單重</li> <li>◆ (簽證用) 請購單重</li> <li>◆ (簽證用) 請購單重</li> <li>◆ (簽證用) 請購單重</li> <li>◆ (簽證用) 請購單重</li> <li>◆ (簽證用) 請購單重</li> <li>◆ (簽證用) 請購單</li> <li>◆ (簽證用) 請購單</li> <li>◆ (簽證用) 請購</li> <li>◆ (簽證用) 請購</li> <li>◆ (簽證用) 請購</li> <li>◆ (簽證用) 請請</li> <li>◆ (簽證用) 請</li> <li>◆ (簽證用) 請</li> <li>◆ (簽證用) (意 (意 (意 (意 (意 (意 (意 (意 (意 (意 (意 (意 (意</li></ul> |                                                                                                    | 1       ●、106/12/31       ●、簽證數         ● 全部       ● 已結案       ● 未結案          请選擇軍號       ●          请選擇軍號       ●          「請選擇軍號       ●          「請選擇軍號       ●          ●       ●          ●       ●          ●       ●         ●       ●       ●         ●       ●       ●         ●       ●       ●         ●       ●       ●         ●       ●       ●         ●       ●       ●         ●       ●       ●         ●       ●       ●         ●       ●       ●         ●       ●       ●         ●       ●       ●         ●       ●       ●         ●       ●       ●         ●       ●       ●         ●       ●       ●         ●       ●       ●         ●       ●       ●         ●       ●       ●         ●       ●       ●         ● | 支: 査賀全部       重初天出       季辞整数     講購会額       2,000     2,000       50,000     50,000       2,000     2,000       2,000     2,000       2,000     12,140,000 | 新務業 差否核准 是否結案 レート・・・・・・・・・・・・・・・・・・・・・・・・・・・・・・・・・・・・ |
| )請購單明細表 - Internet Explorer                                                                                                    |                                                                                                    |                                                                                                    |                                                                                                    |                                                       |
| https://accounting-x1.moe.gov.tw/sn                                                                                                    | nd_voucher_system_pr_voucher_edit                                                                                                    | t.asp×                                                                                                    |                                                                                                    |                                                       |
| 請購單號: 請購                                                                                                    | <b>第日期: 106/01/01 💽</b> 是                                                                                                    | 否結案: ○是○否                                                                                                    | □已核准                                                                                                    |                                                       |
| 簽證數: <b>」</b> 請購                                                                                                    | ような しんしょう おんしょう しんしょう しんしょ しんしょ | 動日期:                                                                                                    | 異動人員:                                                                                                    |                                                       |
| <b>滴要:</b> 請選擇常用詞彙                                                                                                    |                                                                                                    |                                                                                                    |                                                                                                    | ~                                                     |
| 01.05 優質化研習鐘點費                                                                                                    |                                                                                                    |                                                                                                    |                                                                                                    |                                                       |
| 請購內容摘要字數不可超過40字。)                                                                                                    |                                                                                                    |                                                                                                    |                                                                                                    |                                                       |
| 細目備註:<br>[此細目備註內容會顯示於請購單列印的                                                                                                    | J備註,字數不可超過100字。)                                                                                                    |                                                                                                    |                                                                                                    |                                                       |
| 期增請購細項 請購單列印 章<br>請購 單 照 細 表。<br>尚未建立任何資料                                                                                                    | 諸購明細表列印 《支出科目分類                                                                                                    | <b>表列印 □</b> 科目分攤=                                                                                                    | 表列至最細項                                                                                                    |                                                       |
| 請購單號:     請購單流       可用科目:     2123       子目:     L40001       広計註記:     請選擇       部門:     0A       徑費來源:     非特別經費來源                                                                                                    | <ul> <li>荒水號: 001</li> <li>應付代收款</li> <li>01 高職優質化 ✓ □ 列出與</li> <li>■</li> <li>■</li> <li>■</li> <li>■</li> <li>■</li> <li>■</li> <li>✓</li> <li>■</li> <li>✓</li> <li>✓</li> </ul>                                                                                                    | ▲<br>「<br>「<br>」<br>「<br>」<br>「<br>」<br>、<br>、<br>、<br>、<br>、<br>、<br>、<br>、<br>、<br>、<br>、<br>、<br>、                                                                                                    | ·<br>-<br>-<br>-                                                                                                    |                                                       |
|                                                                                                    | <mark>輔講金額:2,000</mark>                                                                                                    |                                                                                                    |                                                                                                    |                                                       |
| 控帳查詢:                                                                                                    |                                                                                                    |                                                                                                    |                                                                                                    |                                                       |
| 控帳查詢:                                                                                                    | <mark>冬</mark> 依分支計畫查詢]                                                                                                    |                                                                                                    |                                                                                                    |                                                       |

★代收款部分 -- x 無分支計畫, x 無用途別,請依設定子目鍵入科目代碼。

| 🥑 請期               | <b>購單明細</b>     | 表 - Internet | Explorer         |              |               |                      |                 |                |                |                  |            |         |             |             |       |
|--------------------|-----------------|--------------|------------------|--------------|---------------|----------------------|-----------------|----------------|----------------|------------------|------------|---------|-------------|-------------|-------|
| <i> itt</i> i      | os://acc        | ounting-x1.  | moe.gov.tv       | w/snd_vouche | r_system_pr_v | roucher <sub>.</sub> | _edit.asp       | ×              |                |                  |            |         |             |             |       |
| 诸                  | 鸚。              | 覃王。          | 表词               | >            |               |                      |                 |                |                |                  |            |         |             |             |       |
| 請購                 | 單號:             | 00002        | Ì                | 請購日期:        | 106/01/01     |                      | 是否約             | 謠:             | ○是             | ●否               | 口已         | 核准      |             |             |       |
| 簽證                 | 數:              | 1            | 2,000 意          | 請購金額:        |               | 2,000                | 異動E             | ]期:            | 105/12         | 2/05             |            | :員入     | 190507402   |             |       |
| 摘要                 | :/              | 請選擇常         | 用詞彙              |              |               |                      |                 |                |                |                  |            |         |             | ~           |       |
| 01.0               | 優質化             | 研習鐘點費        |                  |              |               |                      |                 |                |                |                  |            |         |             |             |       |
| (請購內容摘要字數不可超過40字。) |                 |              |                  |              |               |                      |                 |                |                |                  |            |         |             |             |       |
| 清單                 | 號碼:<br>□□ ː ː ː | ᅋᇦᆄᇾᇔᅋ       | P Am lot a 勿求时 u |              | 人清里           | يد. 23 ملد -         | 농후 WH 모모 M      | n⇔.)           |                |                  |            |         |             |             |       |
|                    | 秋人/角型           | ■ 定田 請 購 耳   | 29回日夏科)          | 所産生,右耑       | 建立/宜里,調       | 抗建立                  | 前뼈里科            | ¤⊟°)           |                |                  |            |         |             |             |       |
| (此細)               | 捕註・<br>  備註     | <br>內容會顯示的   | 諸購買列             | 印的備註,字       | 數不可超過1        | 00字。                 | )               |                |                |                  |            |         |             |             |       |
|                    |                 |              |                  |              |               |                      |                 |                |                |                  |            |         |             |             |       |
| ┣.新增               | 諸購細功            | 〕 🍯 諸 購      | 單列印              | 請購明細報        | ह्रम्राम      | <b>支出</b> 科目         | 分攤表列            | UQ.            | □科             | 目分攤              | 表列至最終      | 細項      |             |             |       |
| 請                  | 瞧               | 軍明           | 佃耒               |              |               |                      |                 |                |                |                  |            |         |             |             |       |
| ~~~~               |                 | 0 201        |                  |              |               |                      |                 |                |                |                  |            |         |             |             |       |
| 刪除                 | 編輯              | 細目編輯         | 項次下              | 可用科目/剂       | [計轉入科         | 目/分支                 | 友計劃/            | 用途別            | <b>抄</b> /子∣   | 目 統語             | +註記 -      | 部門      | 經費來         | 源           | 簽證數   |
| Û                  | Ø               | Ø            | 001 2            | 2123 應付      | 代收款/-/-       | /-/L4                | 0001            | 高職修            | <b>曼質</b> 化    |                  | É          | E計室     | 非特別經費       | <b>身</b> 來源 | 2,000 |
|                    |                 |              |                  |              |               |                      |                 |                |                |                  |            |         |             |             |       |
|                    |                 |              |                  |              |               |                      |                 |                |                |                  |            |         |             |             |       |
|                    |                 |              |                  |              |               |                      |                 |                |                |                  |            |         |             |             |       |
| I                  | 在左              | 上角填          | 寫                | _            |               | •                    |                 |                |                |                  |            | Ci      | 10620300001 |             |       |
|                    | 上(              | 00002        |                  | 國            | 立豐原           | <u>高級</u><br>馮 ざ     | <u>商業</u><br>怒和 | <u>職業</u>      | <u>学村</u><br>留 | <u>交</u>         |            |         |             |             |       |
|                    |                 |              | ]<br>            |              | 原始            | μ. E                 | <u>豆 和</u><br>金 | <u>1+</u><br>額 | <u>_#-</u>     |                  | 用          | 余 說     | 明           |             |       |
|                    | 憑               | 證編號          | ; 子              | 預算科          |               | 千百                   |                 | 4              | 百 十            | 元 <sup>01</sup>  | .05優質化     | 研習鐘     | 點費          |             |       |
|                    |                 |              | <b>【</b> 106C03  | 05-1優職化1     | 106-1數位       | 5 5                  | 禹               |                |                | $\left  \right $ |            |         |             |             |       |
|                    | C10             | 620300001    | 校園逍遙<br>費】       | 存計畫(1030     | 10業務          |                      | \$              | 2              | 0 0            | 0                |            |         |             |             |       |
|                    |                 |              |                  |              |               |                      |                 |                |                |                  |            |         |             |             |       |
|                    |                 | 經辨           | 單 位              | 驗            | 收單位           | 1                    | 1               | 會 辨            | 單亻             | 立                | 主          | 計量      | 星位          |             |       |
|                    |                 | 經 辨          | 人                | 保管           | 證明或驗收         | 文人                   |                 | 出纟             | 內組             |                  |            | 審札      | 亥           |             |       |
|                    |                 |              |                  |              |               |                      |                 |                |                |                  |            |         |             |             |       |
|                    |                 | <b>本</b> 政   | 1 3              |              |               |                      |                 | 120            | (☑ ♣           | + )              |            | 留件十     | - <u>45</u> |             |       |
|                    |                 | <b>书</b> 初分  | 八只               |              |               |                      |                 | 山首主            | く回着            | <i>۲</i> /       |            | キルキ     | - <b>B</b>  |             |       |
|                    |                 |              |                  |              | 單位主管          |                      |                 |                |                |                  |            |         |             |             |       |
|                    |                 | 單位:          | 主管               |              |               |                      | 資調              | 1.組(1          | 雪腦劃            | ·體)              | 機關首        | 長武橋     | 權代簽人        |             |       |
|                    |                 |              | <u>ь</u> р       |              |               |                      | 只有              | 6.992 ( F      | 已加四十           | ( HR )           | 172 1991 日 | K -X 1X |             |             |       |

12

## 新系統修改請購單步驟:

一、簽證管理=>《簽證用》請購單=>點選欲修改單號之「編輯」

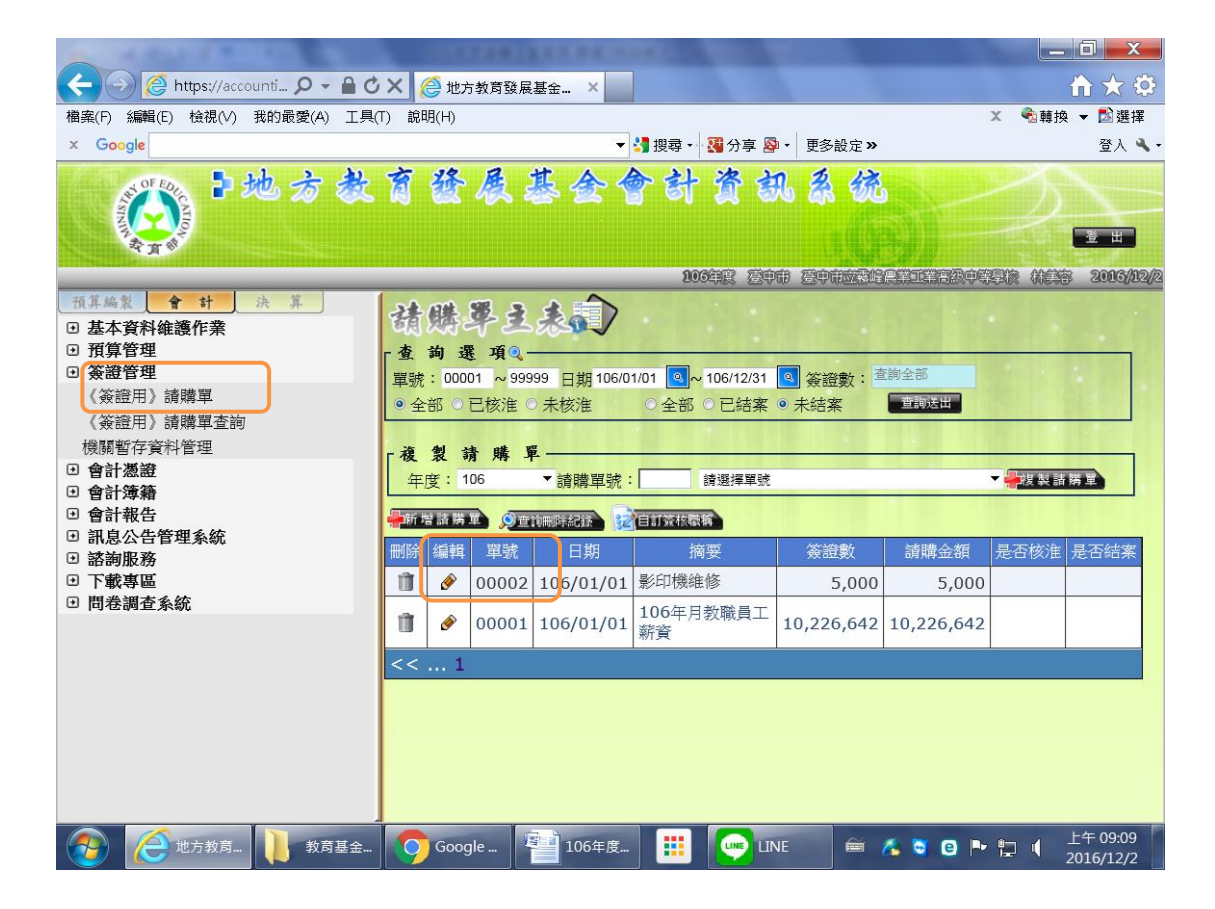

### 二、再點選該請購單<mark>明細表</mark>之「編輯」

| 🧭 請購單明細表 - Windows Internet Explorer 📃 🔜 💷                                                                                |                                            |
|----------------------------------------------------------------------------------------------------|--------------------------------------------|
| 诸鳞翠主表词                                                                                                    | ▲ ① ★ ②<br>× ④朝狭 ▼ 図選择<br>登入 �             |
| 諸購單號: 00002 請購日期: 106/01/01 @ 是否結案: ○是 ◎ 否 □ 已核准<br>簽證數: 5,000 請購金額: 5,000 異動日期: 106/12/02 異動人員: 190507701<br>摘要: 誘選擇常用詞彙 |                                            |
| (讀讀內容擁要字數不可超過40字·)<br>清單號碼:<br>(此受款人清單是由讀購單細目資料所產生,若需建立清單,讀先建立讀購單細目·)                                                     |                                            |
| 細目備註:<br>(氏細目備註内容會觀示於讀機單列印的備註,字數不可超過100字。)                                                                                | →<br>                                      |
| 請購單 砚 細 表。<br>刪注 編輯 細目編輯 項次 可用科目/預計轉人科目/分支計劃/用途別/子目 統計註記 部門 經費來源 簽證數 1                                                    | 講金額 是否核准 是否结案<br>5.000                     |
| ●     001     522 高職教育/-/52222000 一般教學計<br>畫/211 動力費/-     非特別經<br>費來源     5,000                                          | 226,642                                    |
| к. П. П. П. П. П. П. П. П. П. П. П. П. П.                                                                                 |                                            |
|                                                                                                    |                                            |
| 🛞 🥭地. 🌔商. 🚺 救 🧿 Go 🕋 106 🖀 文 🏢 😡 LINE 📾 /                                                                                 | <b>⑤ ◎ ◎ № ╦ ●</b> 上午 09:09 │<br>2016/12/2 |

三、在請購單<mark>主表</mark>及請購單<mark>明細表</mark>上修改<mark>摘要(上、下要一起改)</mark>、金額、可用科目、分支 計畫、用途別。再按「確認」、「儲存」即可。

| 🥝 請購單明細表 - Windows Internet Explorer                                                                                                    | _ 0 <u>_ X</u>        |
|----------------------------------------------------------------------------------------------------|-----------------------|
|                                                                                                    |                       |
| 1888 1887 1811日 1818 11分 11月 11日 11日 11日 11日 11日 11日 11日 11日 11日                                                                                                    |                       |
| 取集単式: 10000 第222000 年222000 年222000 年222000 年222000 年222000 年222000 年222000 年222000 年222000 年222000 年222000 年222000 年222000 年222000 年22200 年22200 年2200 年2200 年2200 年2200 年2200 年2200 年2200 年2200 年2200 年2200 年2200 年2200 年2200 年2200 年2200 年2200 年2200 年2200 年2200 年2200 年2200 年2200 年2200 年2200 年2200 年2200 年2200 年2200 年2200 年2200 年2200 年2200 年2200 年2200 年2200 年2000 年2000 年20000000 年2000 年20000 年20000 年2000 年2000 年2000 年2000 年2000 年200 |                       |
|                                                                                                    |                       |
|                                                                                                    |                       |
| 👧 🥖地 🌔 ș 🚺 教 🧊 Go 嘗 10 警 文 🔡 💽 L 🖉 中 🛯 副 💪 ◙ ₽ 🖬                                                                                                    | 上午 09:11<br>2016/12/2 |

### 新系統請購查詢:簽證管理=>《簽證用》請購單查詢=>選部門=>可「查詢送出」或「列 印 」轉成 excel 查詢

| A 0.1 (10) Mar. (10) Mar. (10)                                           | And the second second           |               | 100 (882 100)                                                | e              |          | _    |                           |
|--------------------------------------------------------------------------|---------------------------------|---------------|--------------------------------------------------------------|----------------|----------|------|---------------------------|
| Https://accounting-x1.moe.gov.tw/main_pa                                 | age.aspx 🔎 - 🔒 🖻 C 🗙 <i>i</i> 🧉 | 地方教育發展基金成立附屬> | <ul> <li>会計室</li> <li>(</li> </ul>                           | 9 國立海山高級工業職業學校 | â        |      | n ★ ®                     |
| 1 志教育                                                                    | 餐展基金                            | 會計資訊          | 条统                                                           |                |          |      |                           |
|                                                                          |                                 |               |                                                              |                |          |      | N H                       |
| ~ J *                                                                    |                                 |               |                                                              |                | 10048 SH |      | 1993 1993 1995 2012012010 |
| 预算编制 會計 決算                                                               | A 100 100 A 24-1                | $\sim$        |                                                              |                |          |      | -                         |
| <ul> <li>基本資料維護作業</li> <li>毎日考及準期資料営業</li> </ul>                         | 胡麟平重即                           | $\checkmark$  |                                                              |                |          |      |                           |
| 使用者資料修改                                                                  | ● 請購明細 ○                        | 請購細目          |                                                              |                |          |      |                           |
| 組織機關資料管理                                                                 | 主人目町 ・                          |               | 主社安                                                          |                |          |      |                           |
| 使用者 言理<br>部門代碼                                                           | 111 ·                           | L             | 土訂主                                                          |                | ~        |      |                           |
| 日 科目及共同標準設定及查詢                                                           | 代士社士                            |               | 別月代日                                                         |                | ~        |      |                           |
| <ul> <li>一版基本員料雜誌</li> <li>預算管理</li> </ul>                               | 万又訂畫・                           |               | 選擇全部~                                                        |                |          |      |                           |
| ● 簽證管理<br>(次於Ⅲ) 注册 ₩                                                     | 用述別・                            |               | 所有用述別                                                        |                | ~        |      |                           |
| 《簽證用》請購單查詢                                                               | 丁日・                             |               | 所有子目                                                         |                | ~        |      |                           |
| 波蘭普行員件皆 <u>生</u>                                                         | (初前丁前土前七・<br>日本(本)分・            |               | 所有統計註記                                                       |                |          |      | ~                         |
| <ul> <li>● 音訂念題</li> <li>● 含計簿</li> </ul>                                | 是否 修准 -                         |               | 査前全部 ∨                                                       |                |          |      |                           |
| <ul> <li>         ・         ・         ・</li></ul>                        | 是否冲朝 ·                          |               | _ 查詢全部                                                       |                |          |      |                           |
| · 諮詢服務                                                                   | 是否結業·                           |               | ▲ 「「「「」」「「」」「」」「」」「」」「」」「」」「」」「」」「」」「」」」「」」「」」」「」」」「」」」「」」」」 |                |          |      |                           |
| <ul> <li>         ・ 下載專區     </li> <li>         ・ 問卷調査系統     </li> </ul> | 請選擇請購車                          | 車號起这:         | 00001 ~ 9                                                    | 9999           |          |      |                           |
|                                                                          | 請輸入請購日                          | 期起迄:          | 106/01/01 🔍 ~                                                | _ 106/12/31    |          |      |                           |
|                                                                          | 註:選擇日期時,                        | 起始日期不可超       | ē迥結宋日期。                                                      |                |          |      |                           |
|                                                                          | 請輸入請購明                          | 細金額:          | 查詢全部                                                         |                |          |      |                           |
|                                                                          | 請輸入請購單                          | 主表關鍵字:        |                                                              |                |          |      |                           |
|                                                                          | 查詢全部                            |               |                                                              |                |          |      |                           |
|                                                                          | 請輸入請購單                          | 明細表關鍵;        | e :                                                          |                |          |      |                           |
|                                                                          | 查訶全部                            |               |                                                              |                |          |      |                           |
|                                                                          |                                 |               |                                                              |                |          |      |                           |
|                                                                          |                                 |               |                                                              |                |          |      |                           |
|                                                                          |                                 |               |                                                              |                |          |      |                           |
|                                                                          | 查詢送出                            | <b>一</b> 歹!   | ED                                                           |                |          |      |                           |
|                                                                          |                                 |               | -                                                            |                |          |      |                           |
|                                                                          |                                 |               |                                                              |                |          |      |                           |
|                                                                          |                                 |               |                                                              |                |          |      |                           |
|                                                                          | 總計:                             |               |                                                              |                |          |      |                           |
|                                                                          | 查詢使用單號                          | 請購單編號         | 請購單明細編號                                                      | 請購日期           | 請購部門     | 統計註記 | 請購單明細摘要                   |
|                                                                          | ্                               | 00004         | 001                                                          | 1060101        | 主計室      |      | 123                       |

|  | <b>S</b> | 00004 | 001 | 1060101 | E |
|--|----------|-------|-----|---------|---|
|  |          |       |     |         |   |

部門查詢送出再列印轉檔檢視查詢即可

| 部門:              | 主計   | / 「 報表百碑設定 - Internet Evalurer                                                                                                    |     |
|------------------|------|----------------------------------------------------------------------------------------------------|-----|
| 科目:              | 所有   | Attractive target and the second second s    |     |
| 分支計畫:            | 選擇   | Contraction of the second second seco |     |
| 用途別:             | 所有   | CC CC                                                                                                    |     |
| 子目:              | 所有   | 天体地穴,红地石雁地穴。                                                                                                    |     |
| 統計註記:            | 所有   | 系统敌定"延短员将敌反战                                                                                                    |     |
| 是否核准:            | 查讀   |                                                                                                    |     |
| 是否沖銷:            | 查詢   | <欠式銀素通用>                                                                                                    |     |
| 是否結案:            | 查詢   | ~日ン(和V(20)用~<br>語避理の旧相素的核ポ・ EXCEL                                                                                                    |     |
| 請選擇請購單單號起迄:      | 000  |                                                                                                    |     |
| 請輸入請購日期訊次:       | 106/ | 請約入本報告組始百選: 1                                                                                                    |     |
| 註: 選擇日期時, 把始日期不可 | 招過結  | 假設您的補算書頁碼顯示方式是959-4,                                                                                                    |     |
| 請輸入請購明細余額:       | 杳詣   | 959-代表本書編號,4則為頁碼。                                                                                                    |     |
| 請輸入請購單主表關鍵字      | -    | □ 甫式預賞書未整千元者,全額以紅字顯示。                                                                                                    |     |
| 查詢全部             |      | ※要做此檢查者才需勾選上方選項,謝謝!                                                                                                    |     |
| 請輸入請購單明細表關鍵:     | 字:   | <會計月報專用>                                                                                                    |     |
| 查詢全部             | •    | 請輸入本報表閱讀範圍:                                                                                                    |     |
|                  |      | ● 月份: +一月 🛛 🗸                                                                                                    |     |
|                  |      | ○日期: 至                                                                                                    |     |
|                  |      | 例: 0991201                                                                                                    |     |
|                  |      | 78年 197 法 19 <u>余</u>                                                                                                    |     |
| 査詢送出             | ÉD   |                                                                                                    |     |
|                  |      |                                                                                                    | ~   |
|                  | L    |                                                                                                    |     |
| 總計:              |      |                                                                                                    |     |
| 查詢使用單號 請購單編號     | 請購   | 輩單明細編號 請購日期 請購部門 統計註記 請購單明細摘要 科目 分支計劃                                                                                                    | 用途別 |

5

### 已核准及結案付款範例

### 在新系統查詢:簽證管理=>簽證用請購單查詢=>選部門=>查詢送出

| A D A D A CARD AND AND AND AND                                                                     | Access of the second second second second second second second second second second second second second second |                   | ROBER SHEET, Manual Cont |               |                     |              |                        | J    |  |
|----------------------------------------------------------------------------------------------------|----------------------------------------------------------------------------------------------------|-------------------|--------------------------|---------------|---------------------|--------------|------------------------|------|--|
| C Mttps://accounting-x1.moe.gov.tw/main_pa                                                         | age.aspx 🔎 - 🔒 🖻 C 🗙 🍯 🖞                                                                                        | 也方教育發展基金成立附屬 ×    | 🍐 송計호 🦪                  | 國立海山高級工業職業學校會 |                     |              | A ☆ ③                  |      |  |
| ●地方教育<br>●地方教育                                                                                     | 發展基金會                                                                                                    | 計資訊               | 条统                       |               |                     |              |                        |      |  |
|                                                                                                    |                                                                                                    |                   |                          |               | <b>1024E Milt</b> i | F ANNOANDARD | INERAN TELE 2012/12/11 |      |  |
| 預具編表         合計         決算           回基本資料維護作業             回使用者及機關資料管理                             | <ul> <li>● 請購明細 ○</li> <li>部門:</li> </ul>                                                                       | ) 請購細目            | 主計室                      |               | ~                   |              |                        |      |  |
| 使用者資料修改<br>組織機關資料管理                                                                                | 科目:                                                                                                    | L                 | 所有科目                     |               | ~                   |              |                        |      |  |
| 使用者管理<br>部門代碼<br>回 科目及共同標準設定及查詢                                                                    | 分文計畫 ·<br>用途別:                                                                                                  |                   | 選擇全部 🖌<br>所有用途別          |               | ~                   |              |                        |      |  |
| <ul> <li>         一般基本資料維護     </li> <li>         預算管理     </li> <li>         螢譜管理     </li> </ul> | 子目:<br>統計註記:                                                                                                    |                   | 所有子目<br>所有統計註記           |               | ~                   |              | ~                      |      |  |
| 《簽證用》請購單<br>《簽證用》請購單查詢                                                                             | 是否核准:<br>县否油銷:                                                                                                  |                   | 査調全部 ∨                   |               |                     |              |                        |      |  |
| <sup>™</sup> (10) (10) (10) (10) (10) (10) (10) (10)                                               | 是否結案:                                                                                                    | 99 lieb fatt 达尔 · | 查詢全部 ✔                   | 2000          |                     |              |                        |      |  |
| <ul> <li>□ 言計報告</li> <li>□ 訊息公告管理系統</li> <li>□ 諮詢服務</li> <li>□ ご前服務</li> </ul>                     | 詞選擇詞購里<br>請輸入請購日                                                                                                | 単號起茲:<br>期起迄:     | 106/01/01 <              | 106/12/31     | ٩                   |              |                        |      |  |
| <ul> <li>● 「「取 專 區     <li>● 間 装 調 香 多 統     </li> </li></ul>                                      | 註:選擇日期時,起始日期不可超過結束日期。                                                                                           |                   |                          |               |                     |              |                        |      |  |
|                                                                                                    | 請輸入請購明                                                                                                    | 細金額:              | 查詢全部                     |               |                     |              |                        |      |  |
|                                                                                                    | 請輸入請購單主表閣鍵字:                                                                                                    |                   |                          |               |                     |              |                        |      |  |
|                                                                                                    | 查詢全部                                                                                                    |                   |                          |               |                     |              |                        |      |  |
|                                                                                                    | 請輸入請購單明細表關鍵字:                                                                                                   |                   |                          |               |                     |              |                        |      |  |
|                                                                                                    | 브레노마                                                                                                    |                   |                          |               |                     |              |                        |      |  |
| ]                                                                                                  |                                                                                                    |                   |                          |               |                     |              |                        |      |  |
| C                                                                                                  |                                                                                                    | )                 |                          |               |                     |              |                        |      |  |
| l                                                                                                  | 查詢送出                                                                                                    | 刻。                | ÉD                       |               |                     |              |                        |      |  |
|                                                                                                    | 6402 I .                                                                                                    |                   |                          |               |                     |              |                        |      |  |
|                                                                                                    | 總計:<br>查詢使用單號                                                                                                   | 請購單編號             | 請購單明細編號                  | 請購日期          | 請購部門                | 統計註記         | 請購單明細摘要                |      |  |
|                                                                                                    | ٩                                                                                                    | 00004             | 001                      | 1060101       | 主計室                 |              | 123                    | 5 I) |  |
|                                                                                                    | -                                                                                                    |                   |                          |               |                     |              |                        | _    |  |

|   | 28,032,503 28,032,503 |                     |                    |    |            |            |      |      |      |  |
|---|-----------------------|---------------------|--------------------|----|------------|------------|------|------|------|--|
| Ŧ | 科目                    | 分支計劃                | 用途別                | 子目 | 簽證數        | 請購金額       | 是否核準 | 是否結案 | 是否沖鎖 |  |
|   | 522 高<br>職教育          | 52221000 人員維<br>持費  | 113 職員薪金           |    | 2,000,000  | 2,000,000  | v    |      |      |  |
|   | 522 高<br>職教育          | 52221000 人員維<br>持費  | 113 職員薪金           |    | 13,000,000 | 13,000,000 | v    |      |      |  |
|   | 522 高<br>職教育          | 52221000 人員維<br>持費  | 113 職員薪金           |    | 13,030,503 | 13,030,503 | v    | V    | v    |  |
|   | 522 高<br>職教育          | 52222000 一般<br>教學計畫 | 321 辦公 (事<br>務) 用品 |    | 2,000      | 2,000      |      |      |      |  |

★是否核准:已勾選表示已經完成核銷程序

★是否結案:已勾選表示已經完成付款作業

※注意事項

- 一、請購時,於舊請購系統(艾富)登打產生之請購單,主計室若已審核後,則 可於舊請購系統看到已審的狀態。(和原來一樣)
- 二、未來台中市政府將實施集中支付制度,付款單據將寄送至台中市政府支付 處統一作業後才予付款,為配合支付單位的作業時程,請各業務承辦人審 視辦理業務時程提早作業,以免延誤自身辦理相關活動之作業。
- 三、實施集中支付制度:經費借支請於<u>預計辦理日前一週</u>辦妥借支手續,代墊 款項請勿超過一萬元。(請注意!)
- 四、支出數除收支對列項目(場地設施收入、重補修收入、實習實驗費收入、 電腦實習實驗費、資源回收等)可因超收在收入額度內支給外,餘皆須控 制在總額度內,各處室請自行控管。